## **Motivi Mancata Contestazione**

Dai tre puntini seguire il seguente percorso:

► Codice della strada ► Codice della strada ► Motivi Mancata Contestazione

| I 🕄 🕄      | 🔅 соми                                                         | NE DEMO                      |                          |                                                                                                    |
|------------|----------------------------------------------------------------|------------------------------|--------------------------|----------------------------------------------------------------------------------------------------|
| demoCDS Ho | Applicazioni<br>Q. Ricerca applicazioni:<br>30. Polizia Locale | ×<br>10. Codice della Strada | 110. Codice della strada | 10. Sanzioni Accessorie<br>20. Destinazioni<br>30. Motivi Mancata Contestazio<br>40. Prontuario<br>50. Personalizzazione Violazion |

Andando in questa sezione del programma visualizzeremo l'elenco delle Mancate Contestazioni per cui la violazione dell'articolo non è potuta essere contestata immediatamente al conducente (il trasgressore). Li troverete elencate in una tabella, ordinate per codice in ordine numerico crescente.

| <b>@</b>   |                                                              |                                                                                                    |           |
|------------|--------------------------------------------------------------|----------------------------------------------------------------------------------------------------|-----------|
| RECENTI    | ome Mancata Contestazione 💥                                  |                                                                                                    |           |
| Mancata Co | ntestazione                                                  |                                                                                                    | E2-Nuovo  |
| Codice 🖨   | Descrizione                                                  | Esplicazione<br>Esplicazione in lingua                                                                                                    | 12 110000 |
| 0          |                                                              |                                                                                                    |           |
| 1          | ACCERTAMENTO IN ASSENZA DEL TRASGRESSORE/PROPRIETARIO        | Esplicazione Mancata contestazione codice 1 in italiano<br>Esplicazione Mancata contestazione codice 1 in Lingua                                                                                                    |           |
| 2          | ACCERTAMENTO PER MEZZO DI APPARECCHI RILEVAZIONE VELOCITA'   | L'accertamento della violazione el stato effettuato per mezzo di apposito apparecchio di rilevamento che consente la determinazione dell'illecito in t<br>sturmtruppen weissbier rumenigge ubertruppenfhurer oktoberfest |           |
| 3          | ATTRAVERSAMENTO INCROCIO CON SEMAFORO INDICANTE LUCE ROSSA   | L'accertamento e' stato contestato successivamente in quanto il veicolo stava attraversando un incrocio con il semaforo indicante luce rossa.<br>esplicazione lingua 3                                                   |           |
| 4          | IMPOSSIBILITA' DI RAGGIUNGERE VEICOLO PERECCESSIVA VELOCITA' | L'accertamento e' stato contestato successivamente in quanto e' stato impossibile raggiungere il veicolo perche' era lanciato a velocita' eccessiva.<br>esplicazione lingua 4                                            | 1         |
| 5          | SORPASSO IN CURVA                                            | L'accertamento e' stato contestato successivamente in quanto il veicolo effettuava un sorpasso in curva.<br>esplicazione lingua 5                                                                                        |           |
| 6          | ALTRA CONTESTAZIONE IN CORSO                                 | Infrazione rilevata mentre era in corso la contestazione per precedente ciolazione.<br>esplicazione lingua 6                                                                                                    |           |
| 7          | CONTEST NON EFFETTUATA PER INDISPONIBILITA' DEL TRASGRESSORE | esplicazione ita 7<br>esplicazione lingua 7                                                                                                    |           |
| 8          | CONTESTAZIONE IMPOSSIBILE PER SERVIZIO USCITA SCUOLE         | esplicazione ita 8<br>esplicazione lingua 8                                                                                                    |           |
| 9          | CONTESTAZIONE IMPOSSIBILE PERCHE ' IMPEGNATO IN ALTRO SERVIZ | esplicazione ita 9<br>esplicazione lingua 9                                                                                                    |           |
| 10         | ALTRA CONTESTAZIONE IN CORSO                                 | esplicazione ita 10<br>esplicazione lingua 10                                                                                                    |           |
| 11         | MANCATA CONTESTAZIONE PERCHE' NON RAGGIUNGIBILE              | esplicazione ita 11<br>esplicazione lingua 11                                                                                                    |           |
| + 🖉 🖞      | B 🖶 🔁 😐                                                      | Visualizzati 1 - 11 di 1                                                                                                    |           |

Per aggiungere un nuovo Motivo Mancata Contestazione possiamo cliccare sul simbolo del più (+), situato in basso a sinistra, o interagire con il pulsante "Nuovo" situato a destra. In ognuno di questi casi possibili vedremo un template vuoto simile a quello dell'immagine sottostante che potremmo modificare secondo le nostre esigenze. Last update: 2025/04/02 guide:cds:verb\_motmanccontest https://wiki.nuvolaitalsoft.it/doku.php?id=guide:cds:verb\_motmanccontest&rev=1743598539 12:55

|                                                                             | • | 0 ( <sup>0</sup> 8 () |
|-----------------------------------------------------------------------------|---|-----------------------|
| demoCDS Home Mancata Contestazione 💌                                        |   |                       |
| ancata Contestazione                                                        | , |                       |
| Codice                                                                      |   | F5-Aggiungi           |
|                                                                             |   |                       |
|                                                                             |   | ↑ F4-Torna Elenco     |
| Esplicazione                                                                |   |                       |
|                                                                             |   |                       |
| Esplicazione in Lingua                                                      |   |                       |
| Codice Esterno Data Inizio Data Fine 🔤 Accetta per compilazione su strada 🗌 |   |                       |
|                                                                             |   |                       |
|                                                                             |   | U                     |
|                                                                             |   |                       |
|                                                                             |   |                       |

Ci sono due righe per la Derscrizione: Quella in alto è per inserire la descrizione in italiano (un titolo identificativo in breve), quella subito inferiore è opzionale ed è prevista per la descrizione IN LINGUA

Ci stanno due paragrafi bianchi anche per l'**Esplicazione** della Mancata Contestazione in Italiano e quella subito dopo sarà per l'Esplicazione in Lingua.

Una volta inseriti tutti i dati in un Motivo Mancata Contestazione:

- se si tratta di un nuovo Motivo fare "Aggiungi" per salvare l'intervento
- se si ha apportato delle modifiche di qualunque tipo al testo di un Motivo già esistente fare "**Aggiorna**" per salvare le modifiche

## **Altre Funzioni**

La presenza di questi comandi permette le seguenti funzioni:

Con + potremmo inserire un **nuovo Motivo** Mancata Contestazione; selezionando uno dei motivi inseriti e cliccando poi la **matita** potremmo modificarlo o cancellarlo con l'icona del **cestino**. Con il **foglio** potremmo creare un file Excel con l'elenco di tutti i motivi mancata contestazione inseriti con le rispettive configurazioni Con l'**ingranaggio** (anche chiamata 'rotellina') **rosso** potremmo ripristinare eventuali configurazioni apportate alla tabella di visualizzazione configurata. 2025/04/15 19:55

| Contract of Contract of Contract on Contract of Contract on Contract on C                                                                                                    | Mancata Con | one<br>ntestazione<br>Descrizione                                                              | Esplicatione                                                                                                    | F2-1                                   |  |  |
|----------------------------------------------------------------------------------------------------|-------------|------------------------------------------------------------------------------------------------|----------------------------------------------------------------------------------------------------|----------------------------------------|--|--|
| ACCERTAMENTO IN ASSENZA DEL TRASGRESSORE/PROPRIETARIO<br>Esplicacione Mancata contestacione codice 1 in Lingua<br>ACCERTAMENTO PER MEZZO DI APPARECCHI RILEVAZIONE VELOCITA'<br>L'accertamento della violazione della violazione della violazione della violazione codice 1 in Lingua<br>ACCERTAMENTO INCROCIO CON SEMAFORO INDICANTE LUCE ROSSA<br>L'accertamento della violazione della violazione della violazione codice 1 in Lingua<br>ATTRAVERSAMENTO INCROCIO CON SEMAFORO INDICANTE LUCE ROSSA<br>L'accertamento della violazione della violazione della violazion                                                                                                    | course +    |                                                                                                | Esplicazione in lingua                                                                                                    |                                        |  |  |
| ACCERTAMENTO IN ASSENZA DEL TRASGRESSORE/PROPRIETARIO<br>Explicatione Mancata contestatione codice 1 in initiano<br>ACCERTAMENTO PER MEZZO DI APPARECCHI RILEVAZIONE VELOCITA'<br>ACCERTAMENTO INCROCIO CON SEMAFORD INDICANTE LUCE ROSSA<br>ATTRAVERSAMENTO INCROCIO CON SEMAFORD INDICANTE LUCE ROSSA<br>Uscertamento della violazione ingua 3<br>SORPASSO IN CURVA<br>ALTRA CONTESTAZIONE IN CORSO<br>ALTRA CONTESTAZIONE IMPOSSIBILE PERCHE 'I MPEGNATO IN ALTRO SERVIZ<br>esplicazione ingua 4<br>CONTESTAZIONE IMPOSSIBILE PERCHE 'I MPEGNATO IN ALTRO SERVIZ<br>esplicazione ingua 5<br>ALTRA CONTESTAZIONE IMPOSSIBILE PERCHE 'I MPEGNATO IN ALTRO SERVIZ<br>esplicazione ingua 5<br>ALTRA CONTESTAZIONE IMPOSSIBILE PERCHE 'I MPEGNATO IN ALTRO SERVIZ<br>esplicazione ingua 6<br>ALTRA CONTESTAZIONE IMPOSSIBILE PERCHE 'I MPEGNATO IN ALTRO SERVIZ<br>esplicazione ingua 8<br>ALTRA CONTESTAZIONE IMPOSSIBILE PERCHE 'I MPEGNATO IN ALTRO SERVIZ<br>esplicazione ingua 8<br>esplicazione ingua 9<br>ALTRA CONTESTAZIONE IMPOSSIBILE PERCHE 'I MPEGNATO IN ALTRO SERVIZ<br>esplicazione ingua 8<br>ALTRA CONTESTAZIONE IMPOSSIBILE PERCHE 'I MPEGNATO IN ALTRO SERVIZ<br>esplicazione ingua 8<br>esplicazione ingua 8<br>esplicazi                                                                                                    |             |                                                                                                |                                                                                                    |                                        |  |  |
| ACCERTAMENTO PER MEZZO DI APPARECCHI RILEVAZIONE VELOCITA'<br>ACCERTAMENTO PER MEZZO DI APPARECCHI RILEVAZIONE VELOCITA'<br>Lacertamento dell'avidiazione d'istato integrato dell'avidiazione d'istato integrato dell'integrato dell'integrato dell'integrato dell'Avidiazione d'istato integrato dell'integrato dell'integrato della violazione della violazione della vio                                                                                                    |             | ACCERTAMENTO IN ASSENZA DEL TRASGRESSORE/PROPRIETARIO                                          | Esplicazione Mancata contestazione codice 1 in italiano                                                                                                    | Des a setting server una server        |  |  |
| ACCENTIAINEND DEEM INICED OF THE LED OF APPARECECTION IN LEDACIDITE VECTOR IN CONSISTENT AND APPARECECTION IN LEDACIDITE VECTOR IN CONSISTENT AND APPARECECTION IN LEDACIDITE VECTOR IN LEDACIDITE VECTOR VECTOR IN LEDACIDITE VECTOR IN LEDACIDITE VECTOR IN LEDACIDALI DESCUCIO VECTOR IN LEDACIDITE VEC                                                                                                    |             | ACCEPTAMENTO DER MEZZO DI ADDARECCHI RILEVAZIONE VELOCITAL                                     | Esplicazione Mancata contestazione codice 1 in Lingua                                                                                                    | Per agglungere un <b>nuovo</b>         |  |  |
| ATTRAVERSAMENTO INCROCIO CON SEMAFORO INDICANTE LUCE ROSSA     Lacertamento e' tato contestato successivamente in quanto il veicolo stava attraversando un incrodo con il sen     motore internette e splicatione lingua 3     SORPASSO IN CURVA     SORPASSO IN CURVA     Lacertamento e' stato contestato successivamente in quanto il veicolo effettuava un sorpasso in curva,     esplicatione lingua 4     Lacertamento e' stato contestato successivamente in quanto il veicolo effettuava un sorpasso in curva,     esplicatione lingua 4     Lacertamento e' stato contestato successivamente in quanto il veicolo effettuava un sorpasso in curva,     esplicatione lingua 5     contestato successivamente era in corso la contestatione per precedente ciolasione,     esplicatione lingua 6     contestato successivamente era in corso la contestatione per precedente ciolasione,     esplicatione lingua 6     contestato successivamente era in corso la contestatione per precedente ciolasione,     esplicatione lingua 6     contestato successivamente era in corso la contestato successivamente era in corso la contestato successivamente era in corso la contestato successivamente era in corso la contestato successivamente era in corso la contestato successivamente era in corso la contestato successivamente era in corso la contestato successivamente era in corso la contestato successivamente era in corso la contestato successivamente era in corso la contestato successivamente era era in corso la contestato successivamente era era in corso la contestato successivamente era era era esplicatione ingua 6     contrestazione impus 9     esplicatione ingua 9     esplicatione ingua 9     esplicatione ingua 9     esplicatione ingua 9     esplicatione ingua 9     esplicatione ingua 9     esplicatione ingua 9     esplicatione ingua 10     esplicatione ingua 10     esplicatione ingua 10     esplicatione ingua 10     esplicatione ingua 10     esplicatione ingua 10     esplicatione ingua 10     esplicatione ingua 10     esplicatione ingua 10     esplicati                                                                                                    |             | ACCERTAMENTO PER MEZZO DI APPARECCHI RICEVAZIONE VELOCITA                                      | sturmtruppen weissbier rumenigee übertruppenfhurer oktoberfest                                                                                             | Motivo Mancata                         |  |  |
| Explicatione Imgus 3     Explicatione Imgus 4     Explicatione Imgus 4     Explicatione Imgus 4     Explicatione Imgus 4     Explicatione Imgus 4     Explicatione Imgus 4     Explicatione Imgus 4     Explicatione Imgus 4     Explicatione Imgus 4     Explicatione Imgus 4     Explicatione Imgus 4     Explicatione Imgus 4     Explicatione Imgus 5     Explicatione Imgus 4     Explicatione Imgus 4     Explicatione Imgus 4     Explicatione Imgus 4     Explicatione Imgus 4     Explicatione Imgus 4     Explicatione Imgus 4     Explicatione Imgus 5     Explicatione Imgus 4     Explicatione Imgus 4     Explicatione Imgus 5     Explicatione Imgus 4     Explicatione Imgus 5     Explicatione Imgus 5     Explicatione Img                                                                                                    |             | ATTRAVERSAMENTO INCROCIO CON SEMAFORO INDICANTE LUCE ROSSA                                     | L'accertamento e' stato contestato successivamente in quanto il veicolo stava attraversando un incrocio con il sem                                         | Worke Waneard                          |  |  |
| IMPOSSIBILITATO IR AGGIUNGERE VEICOLO PERECCESSIVA VELOCITA'       L'accertamento e' tato impossibile regulungere il veicolo perche'       clicccare sul simbolo du         SORRASSO IN CURVA       L'accertamento e' tato contestato successivamente in quanto e' tato impossibile regulungere il veicolo perche'       clicccare sul simbolo du         ALTRA CONTESTAZIONE IN CORSO       Infrazione rilevata mentre era in corso la contestazione per precedente ciclazione.       esplicazione lingua 6         CONTESTAZIONE IN CORSO       esplicazione lingua 7       esplicazione lingua 7       esplicazione lingua 7         contestazione ingua 5       esplicazione lingua 6       esplicazione lingua 6       esplicazione lingua 6         contestazione ingua 6       esplicazione lingua 7       esplicazione lingua 6       esplicazione lingua 7         esplicazione ingua 8       esplicazione lingua 9       esplicazione lingua 9       esplicazione lingua 9         contestazione ingua 9       esplicazione lingua 9       esplicazione lingua 9       esplicazione lingua 9         contestazione ingua 9       esplicazione lingua 9       esplicazione lingua 9       esplicazione lingua 9         contestazione ingua 9       esplicazione lingua 9       esplicazione lingua 9       esplicazione lingua 9         contestazione ingua 9       esplicazione lingua 9       esplicazione lingua 9       esplicazione lingua 9         contestazione ingua 9       esplicazi                                                                                                    |             |                                                                                                | esplicazione lingua 3                                                                                                    | Contestazione possiamo                 |  |  |
| SORPASSO IN CURVA       Liscertamento e stato contestato successivamente in quanto il velcolo effettuava un sorpasso in curva.       Ciliccarfe sul simbolio di (+), situato in basso a spinistra, o interagire contestato successivamente e quanto il velcolo effettuava un sorpasso in curva.       Ciliccarfe sul simbolio di (+), situato in basso a spinistra, o interagire contestato successivamente e quanto il velcolo effettuava un sorpasso in curva.       Ciliccarfe sul simbolio di (+), situato in basso a spinistra, o interagire contestatione ingua 6         ALTAR CONTESTAZIONE IN CORSO       Infracione ingua 7       esplicazione ingua 7       esplicazione ingua 7         CONTEST NON EFFETTUATA PER INDISPONIBILITA' DEL TRASGRESSORE       esplicazione ingua 7       esplicazione ingua 7       esplicazione ingua 8         CONTESTAZIONE IMPOSSIBILE PER SERVIZIO USCITA SCUOLE       esplicazione ingua 8       esplicazione ingua 8       gui a destra         CONTESTAZIONE IMPOSSIBILE PERCHE 'I IMPEGNATO IN ALTRO SERVIZ       esplicazione ingua 9       esplicazione ingua 9       gui a destra         ON ALTRA CONTESTAZIONE IN CORSO       esplicazione ingua 10       esplicazione ingua 10       esplicazione ingua 10                                                                                                    |             | IMPOSSIBILITA' DI RAGGIUNGERE VEICOLO PERECCESSIVA VELOCITA'                                   | L'accertamento e' stato contestato successivamente in quanto e' stato impossibile raggiungere il veicolo perche' e                                         | alternation of attack and a start atta |  |  |
| SORRASU IN CORVA     Cacket alleriting a solucion di la concessionalizione di la concessionalizione di la concessionalizione di la concessionalizione di la concessionalizione di la concessionalizione di la concessionalizione di la concessionalizione di la concessionalizione di la concessionalizione di la concessionalizione di la concessionali di la concessionali di concessionali                                                                                                    |             | CORDACCO IN CURVA                                                                              | esplicazione lingua 4                                                                                                    | cliccare sul simpolo del più           |  |  |
| ALTRA CONTESTAZIONE IN CORSO       Infrazione rilevata mentre era in corso la contestazione per precedente ciolazione.       (17), situatio in nousso a sinistra, o interagire c         CONTEST NON EFFETTUATA PER INDISPONIBILITA' DEL TRASGRESSOR       esplicazione ingua 6       sinistra, o interagire c         CONTEST NON EFFETTUATA PER INDISPONIBILITA' DEL TRASGRESSOR       esplicazione ingua 6       sinistra, o interagire c         CONTEST NON EFFETTUATA PER INDISPONIBILITA' DEL TRASGRESSOR       esplicazione ingua 6       gelicazione ingua 6         CONTESTAZIONE IMPOSSIBILE PER SERVIZIO USCITA SCUOLE       esplicazione ingua 8       gelicazione ingua 8         contestazione IMPOSSIBILE PERCHE 'IMPEGNATO IN ALTRO SERVIZ       esplicazione ingua 8       gelicazione ingua 9         go       ALTRA CONTESTAZIONE IN CORSO       esplicazione ingua 10       gelicazione ingua 10         MANGATA CONTESTAZIONE DESCRUE MONI BADEGUIMENEILE       esplicazione ingua 10       gelicazione ingua 10                                                                                                    |             | SORPASSO IN CORVA                                                                              | esplicazione lingua 5                                                                                                    | (+) situato in basso a                 |  |  |
| CONTEST NON EFFETTUATA PER INDISPONIBILITA DEL TRASGRESSORE     esplicazione lingua 6     contest azione lingua 6     contest azione lingua 6     contest azione lingua 6     contest azione lingua 7     esplicazione lingua 7     esplicazione lingua 7     esplicazione lingua 7     esplicazione lingua 7     esplicazione lingua 7     esplicazione lingua 7     esplicazione lingua 7     esplicazione lingua 7     esplicazione lingua 7     esplicazione lingua 7     esplicazione lingua 7     esplicazione lingua 6     esplicazione lingua 7     esplicazione lingua 7     esplicazione lingua 7     esplicazione lingua 8     esplicazione lingua 8     esplicazione lingua 8     esplicazione lingua 9     esplicazione lingua 9     esplicazione lingua                                                                                                    |             | ALTRA CONTESTAZIONE IN CORSO                                                                   | Infrazione rilevata mentre era in corso la contestazione per precedente ciolazione.                                                                        | (1), situato in basso a                |  |  |
| CONTEST NON EFFETTUATA PER INDESPONIBILITA DEL TRASGRESSORE esplicazione lia 7<br>esplicazione lingua 7<br>CONTESTAZIONE IMPOSSIBILE PER SERVIZIO USCITA SCUOLE esplicazione lingua 7<br>CONTESTAZIONE IMPOSSIBILE PERCHE' IMPEGNATO IN ALTRO SERVIZ<br>CONTESTAZIONE IMPOSSIBILE PERCHE' IMPEGNATO IN ALTRO SERVIZ<br>esplicazione lingua 8<br>esplicazione lingua 9<br>esplicazione lingua 9<br>esplicazione lingua 9<br>esplicazione lingua 9<br>esplicazione lingua 9<br>esplicazione lingua 9<br>esplicazione lingua 9<br>esplicazione lingua 10<br>esplicazione lingua 10<br>esplicazio |             |                                                                                                | esplicazione lingua 6                                                                                                    | sinistra, o interagire con il          |  |  |
| CONTESTAZIONE IMPOSSIBILE PER SERVIZIO USCITA SCUOLE esplicazione ingua / pulsante "NUOVO" Situ<br>esplicazione ingua 8<br>esplicazione ingua 8<br>esplicazione ingua 9<br>esplicazione ingua 9<br>esplicazione ingua 9<br>esplicazione ingua 9<br>esplicazione ingua 9<br>esplicazione ingua 9<br>esplicazione ingua 9<br>esplicazione ingua 9<br>esplicazione ingua 9<br>esplicazione ingua 9<br>esplicazione ingua 9<br>esplicazione ingua 10<br>esplicazione ingua 10<br>esplicazione ingua 10<br>esplicazione ingua 10                                                                                                    |             | CONTEST NON EFFETTUATA PER INDISPONIBILITA' DEL TRASGRESSORE                                   | esplicazione ita 7                                                                                                    |                                        |  |  |
| CONTESTAZIONE IMPOSSIBILE PERCHE' IMPEGNATO IN ALTRO SERVIZ<br>CONTESTAZIONE IMPOSSIBILE PERCHE' IMPEGNATO IN ALTRO SERVIZ<br>esplicazione lingua 8<br>esplicazione lingua 9<br>esplicazione lingua 9<br>esplicazione lingua 10<br>MANCATA CONTESTAZIONE INCORSO<br>esplicazione lingua 10                                                                                                    |             | CONTESTAZIONE IMPOSSIBILE DED SERVIZIO LISCITA SCUOLE                                          | esplicazione lingua 7                                                                                                    | pulsante "Nuovo" situato               |  |  |
| CONTESTAZIONE IMPOSSIBILE PERCHE I IMPEGNATO IN ALTRO SERVIZ<br>esplicazione ingue 9<br>esplicazione ingue 9<br>espl                                                              |             | CONTESTALIONE IMPOSSIBILE PER SERVIZIO OSCITA SCOOLE                                           | esplicazione lingua 8                                                                                                    | qui a destra                           |  |  |
| esplicatione lingua 9 4LTRA CONTESTAZIONE IN CORSO esplicatione lingua 9 4LTRA CONTESTAZIONE IN CORSO esplicatione lingua 10 4LTRA CONTESTAZIONE DEPCHENION BAGGIUNGIBILE esplicatione lingua 10                                                                                                    |             | CONTESTAZIONE IMPOSSIBILE PERCHE ' IMPEGNATO IN ALTRO SERVIZ                                   | esplicazione ita 9                                                                                                    | qui a destra                           |  |  |
| ALTRA CONTESTAZIONE IN CORSO esplicazione ita 10<br>esplicazione ingua 10<br>MANCATA CONTESTAZIONE DEPOLIEI NON BAGGI INGIBILE<br>esplicazione ingua 10                                                                                                    |             |                                                                                                | esplicaizone lingua 9                                                                                                    |                                        |  |  |
| espicazione ingla 10 espicazione ingla 10 espicazione ingla 11 espicazione ingla 11 espicazio                                                                                                    | 0           | ALTRA CONTESTAZIONE IN CORSO                                                                   | esplicazione ita 10                                                                                                    |                                        |  |  |
|                                                                                                    |             | MANCATA CONTESTAZIONE DERCHE' NON RAGGIUNGIBILE                                                | esplicazione ingua 10<br>esplicazione ita 11                                                                                                    |                                        |  |  |
| explications lingual 1                                                                                                    | 1           |                                                                                                | esplicaizone lingua 11                                                                                                    |                                        |  |  |
|                                                                                                    |             | La presenza di questi co                                                                       | omandi permette le seguenti funzioni:                                                                                                    |                                        |  |  |
| La presenza di questi comandi permette le seguenti funzioni:                                                                                                    |             | Con + potremmo inseri                                                                          | re un <b>nuovo</b> Motivo Mancata Contestazione;                                                                                                    |                                        |  |  |
| La presenza di questi comandi permette le seguenti funzioni:<br>Con + potremmo inserire un <b>nuovo</b> Motivo Mancata Contestazione;                                                                                                    |             | N selezionando uno dei n                                                                       | notivi inseriti e cliccando noi la <b>matita</b> notremmo modificar                                                                                        | 0.0                                    |  |  |
| La presenza di questi comandi permette le seguenti funzioni:<br>Con + potremmo inserire un <b>nuovo</b> Motivo Mancata Contestazione;<br>selezionando uno dei motivi inseriti e cliccando noi la <b>matita</b> notremmo modificarlo o                                                                                                    |             |                                                                                                | del sestine                                                                                                    |                                        |  |  |
| La presenza di questi comandi permette le seguenti funzioni:<br>Con + potremmo inserire un <b>nuovo</b> Motivo Mancata Contestazione;<br>selezionando uno dei motivi inseriti e cliccando poi la <b>matita</b> potremmo modificarlo o                                                                                                    |             | cancellario con l'icona                                                                        | dei <b>cesπno</b> .                                                                                                    |                                        |  |  |
| La presenza di questi comandi permette le seguenti funzioni:<br>Con + potremmo inserire un <b>nuovo</b> Motivo Mancata Contestazione;<br>selezionando uno dei motivi inseriti e cliccando poi la <b>matita</b> potremmo modificarlo o<br>cancellarlo con l'icona del <b>cestino</b> .                                                                                                    |             | cancenario con ricona                                                                          |                                                                                                    | _                                      |  |  |
| La presenza di questi comandi permette le seguenti funzioni:<br>Con + potremmo inserire un <b>nuovo</b> Motivo Mancata Contestazione;<br>selezionando uno dei motivi inseriti e cliccando poi la <b>matita</b> potremmo modificarlo o<br>cancellarlo con l'icona del <b>cestino</b> .<br>Con il <b>foglio</b> potremmo creare un file Excel con l'elenco di tutti i motivi mancata contestazione                                                                                                    |             | Con il <b>foglio</b> potremmo                                                                  | creare un file Excel con l'elenco di tutti i motivi mancata co                                                                                             | ontestazione                           |  |  |
| La presenza di questi comandi permette le seguenti funzioni:<br>Con + potremmo inserire un <b>nuovo</b> Motivo Mancata Contestazione;<br>selezionando uno dei motivi inseriti e cliccando poi la <b>matita</b> potremmo modificarlo o<br>cancellarlo con l'icona del <b>cestino</b> .<br>Con il <b>foglio</b> potremmo creare un file Excel con l'elenco di tutti i motivi mancata contestazione                                                                                                    |             | Con il <b>foglio</b> potremmo                                                                  | o creare un file Excel con l'elenco di tutti i motivi mancata co                                                                                           | ontestazione                           |  |  |
| La presenza di questi comandi permette le seguenti funzioni:<br>Con + potremmo inserire un <b>nuovo</b> Motivo Mancata Contestazione;<br>selezionando uno dei motivi inseriti e cliccando poi la <b>matita</b> potremmo modificarlo o<br>cancellarlo con l'icona del <b>cestino</b> .<br>Con il <b>foglio</b> potremmo creare un file Excel con l'elenco di tutti i motivi mancata contestazione<br>inseriti con le rispettive configurazioni                                                                                                    |             | Con il <b>foglio</b> potremmo<br>inseriti con le rispettive                                    | o creare un file Excel con l'elenco di tutti i motivi mancata co<br>e configurazioni                                                                       | ontestazione                           |  |  |
| La presenza di questi comandi permette le seguenti funzioni:<br>Con + potremmo inserire un <b>nuovo</b> Motivo Mancata Contestazione;<br>selezionando uno dei motivi inseriti e cliccando poi la <b>matita</b> potremmo modificarlo o<br>cancellarlo con l'icona del <b>cestino</b> .<br>Con il <b>foglio</b> potremmo creare un file Excel con l'elenco di tutti i motivi mancata contestazione<br>inseriti con le rispettive configurazioni<br>Con l'ingranaggio (anche chiamata 'rotellina') rosso potremmo ripristinare, eventuali                                                                                                    |             | Con il <b>foglio</b> potremmo<br>inseriti con le rispettive<br>Con l <b>ingranaggio</b> (and   | o creare un file Excel con l'elenco di tutti i motivi mancata co<br>e configurazioni<br>ne chiamata 'rotellina') rosso notremmo ripristinare, eventu       | ontestazione                           |  |  |
| La presenza di questi comandi permette le seguenti funzioni:<br>Con + potremmo inserire un <b>nuovo</b> Motivo Mancata Contestazione;<br>selezionando uno dei motivi inseriti e cliccando poi la <b>matita</b> potremmo modificarlo o<br>cancellarlo con l'icona del <b>cestino</b> .<br>Con il <b>foglio</b> potremmo creare un file Excel con l'elenco di tutti i motivi mancata contestazione<br>inseriti con le rispettive configurazioni<br>Con l' <b>ingranaggio</b> (anche chiamata 'rotellina') <b>rosso</b> potremmo ripristinare eventuali                                                                                                    |             | Con il <b>foglio</b> potremmo<br>inseriti con le rispettive<br>Con l' <b>ingranaggio</b> (ancl | o creare un file Excel con l'elenco di tutti i motivi mancata co<br>e configurazioni<br>ne chiamata 'rotellina') <b>rosso</b> potremmo ripristinare eventu | ali                                    |  |  |

20 visualizzazioni.

From: https://wiki.nuvolaitalsoft.it/ - wiki

Permanent link: https://wiki.nuvolaitalsoft.it/doku.php?id=guide:cds:verb\_motmanccontest&rev=1743598539

Last update: 2025/04/02 12:55

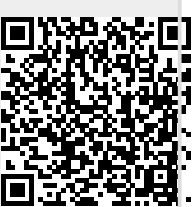